# SITO WEB CONTEGGIO ANNUALE

## Data ultimo aggiornamento: 12.12.2018

#### Introduzione

Gentili signore/egregi signori,

nel seguente documento vengono delineati i passaggi necessari per compilare nel modo corretto il formulario denominato "conteggio annuale" per il ramo CPC.

CPC Educa Della costruzione EMETALCOSTRUZIONE Cantone Ticino

### Compilazione

Dalla pagina principale selezionare il formulario "Conteggio annuale" e cliccare sul bottone "Compila"

| Pagin<br>Benvenuto<br>principale d | a princ<br>nel portale d<br>la cui puoi eff | cipale<br>edicato a<br>fettuare t | €<br>Illa gestione della modulistica della Commissione Paritetica Cantonale di Lugano questa è la pagina<br>Iutte le principali operazioni. |
|------------------------------------|---------------------------------------------|-----------------------------------|----------------------------------------------------------------------------------------------------|
| Commissio<br>Metalcostru           | <b>ne</b> : Commiss<br>zioni                | ione Pari                         | tetica Cantonale delle Azienda: HSI SIRIO SA - 01.01.2015 Modifica                                                                          |
| Numero di f                        | formulari disi                              | oonibili p                        | er la compilazione: 1                                                                                                    |
| Elefico del                        | tormulan da                                 | compilare                         |                                                                                                    |
| <b>B</b> 2010 Co                   | Scadenza                                    | Anno                              | Formulario                                                                                                    |
| 2018-00                            | nguaglio salari (R                          | IT: 5]                            |                                                                                                    |
| 🤣 Compila                          | 12/31/2018                                  | 2018                              | Conguaglio salari                                                                                                    |
|                                    |                                             |                                   |                                                                                                    |

Figura 1: selezione del formulario

Il sistema visualizza un elenco delle persone impiegate presso la ditta come quello indicato in figura 2.

| « <        | Pagina                      | 1 di1 > >>      | C |                    |                  |                  |             | Lavoratori 1 - 1 su 1           |
|------------|-----------------------------|-----------------|---|--------------------|------------------|------------------|-------------|---------------------------------|
|            | Stato                       | Cognome e nome  |   | Data di<br>nascita | Numero AVS       | Occupato dal     | Occupato al | Numero totale<br>dei contributi |
| <b>a</b> Ø | Attivo                      | Guglielmo Rossi |   | 14.10.1982         | 222.2222.222.22  |                  |             |                                 |
|            |                             |                 |   |                    |                  |                  |             |                                 |
|            |                             |                 |   |                    |                  |                  |             |                                 |
|            |                             |                 |   |                    |                  |                  |             |                                 |
|            |                             |                 |   |                    |                  |                  |             |                                 |
|            |                             |                 |   |                    |                  |                  |             |                                 |
|            |                             |                 |   |                    |                  |                  |             |                                 |
|            |                             |                 |   |                    |                  |                  |             |                                 |
|            |                             |                 |   |                    |                  |                  |             |                                 |
|            |                             |                 |   |                    |                  |                  |             |                                 |
|            |                             |                 |   |                    |                  |                  |             |                                 |
|            |                             |                 |   |                    |                  |                  |             |                                 |
|            |                             |                 |   | Note               | szgluntive Q Agg | ungi dipendente  | Anteprima   | Invia formulario                |
|            |                             |                 |   | Rote -             | nggiuntive 🗿 Agg | iungi dipendente | Anteprima   | Invia formulario                |
|            |                             |                 |   | Note of            | aggiuntive Q Agg | iungi dipendente | Anteprima   | Invia formulario                |
|            |                             |                 |   | Note -             | aggiuntive Q Agg | lungi dipendente | Anteprima   | Invia formulario                |
| Legenda    | a bottoni                   |                 |   | Rote of            | aggluntive 🗿 Agg | iungi dipendente | Anteprima   | Invia formulario                |
| Legenda    | a bottoni<br>ilta utente de | ella            |   | Note of            | aggiuntive Q Agg | ungi dipendente  | Anteprima   | Invia formulario                |

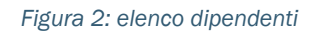

Per ciascuno dei dipendenti indicati nell'elenco è necessario compiere una delle seguenti operazioni:

- 1. Se il dipendente per l'anno di riferimento è stato impiegato premere il bottone "Compila i dati".
- 2. Se il dipendente per l'anno di riferimento non è stato impiegato premere il bottone "Disabilita".

Cliccando sul bottone "Compila i dati" il sistema visualizza una finestra come quella mostrata in figura 3.

| Dati lavoratore      |                 |        |
|----------------------|-----------------|--------|
| Nome e cognome:      | Guglielmo Rossi |        |
| Data di nascita:     | 14.10.1982      |        |
| Numero AVS:          | 222.2222.222.22 |        |
| Nuovo numero AVS *   |                 |        |
| Occupato dal *       | 01.01.2018      |        |
| Occupato al *        | 31.12.2018      |        |
| Numero trattenute *  |                 | 12     |
| *: campi obbligatori |                 |        |
|                      | Salva           | Chiudi |

Figura 3: compila

I dati richiesti sono essenzialmente: occupato dal, occupato al e il numero di trattenute.

Se la ditta per l'anno di riferimento indicato ha occupato dei dipendenti che non sono presenti nell'elenco utilizzare il bottone "Aggiungi dipendente" ed inserire tutti i dati richiesti come mostrato in figura 4.

| Dati lavoratore      |                            |        |
|----------------------|----------------------------|--------|
| Nome *               | Mario                      |        |
| Cognome *            | Bianchi                    |        |
| Data di nascita *    | 14.05.1981                 |        |
| Sesso *              | Maschile                   | •      |
| Numero AVS *         | 444.4444.4444.44           |        |
| Occupato dal *       | 01.10.2018                 |        |
| Occupato al *        | 31.12.2018                 |        |
| Classe salariale *   | Metalcostr. nel 7 e 8 anno | •      |
| Nazionalità *        | Svizzero                   | -      |
| Tipo salario *       | Mensile                    | •      |
| Salario base *       |                            | 470d   |
| Numero trattenute *  |                            | 3      |
| *: campi obbligatori |                            |        |
|                      | Salva                      | Chiudi |

Figura 4: Nuovo dipendente

Una volta fatto questo è possibile inviare il documento premendo sul bottone "Invia formulario".

La pagina di conferma (come quella in figura 5) mostrerà a video un messaggio in cui verrà indicato se è richiesto di <u>stampare</u>, <u>firmare</u> ed <u>inviare</u> tramite posta il formulario ai nostri uffici.

#### Formulario inviato con successo!

Commissione: Ragione sociale: Tipo di formulario: Anno: Numero lavoratori: Data e ora invio:

CPC Metalcostruzioni HSI SIRIO SA Conguaglio salari 2018 2 12.12.2018 11:33

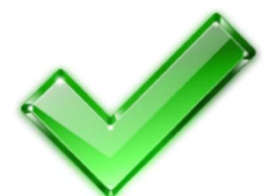

# Attenzione

Questo formulario deve essere inviato alla Commissione Paritetica Cantonale con timbro e firma; stampare il formulario appena compilato dal link sottostante e inviarlo con eventuali allegati.

Vuoi scaricare o stampare il formulario? Vuoi tornare alla pagina principale?

Pagin

Figura 5: pagina di conferma